## Manually Assign a Ticket

- 1. Go to your homepage
- 2. Click the Help Desk Incidents & Problem Link

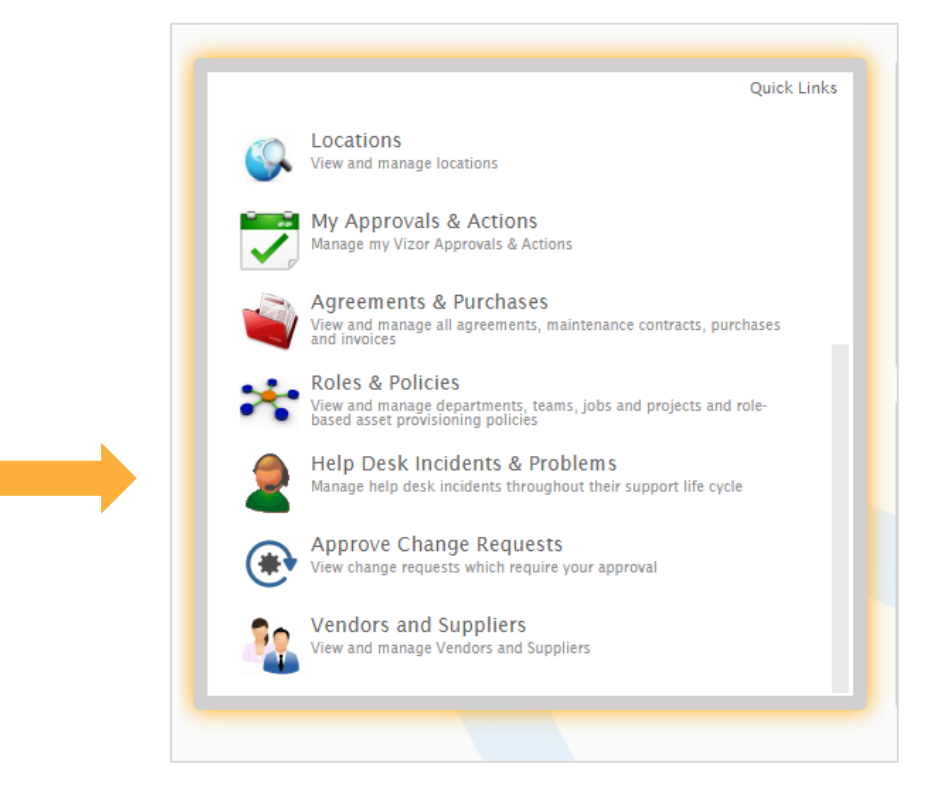

- 3. Find the ticket you want to assign by using a query or typing in the search bar
- 4. Open the ticket and locate the *Owner* field.

| Overview     | Detail | Activity | Related Issues  | Resolution | SL/ |
|--------------|--------|----------|-----------------|------------|-----|
| Ticket Type: |        |          | Incident        |            |     |
| Contact:     |        |          | 🤱 Robert Gree   | en         |     |
| Progress:    |        |          | In Progress     |            |     |
| Service Type | 0      |          | Hardware        |            |     |
| Owner:       |        |          | 🙎 <none></none> |            |     |

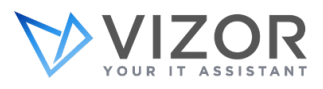

5. Start typing the name of the person you want to assign the ticket to or search the directory by clicking the "..." button

| Service Type: | Hardware                                                                                                    |
|---------------|----------------------------------------------------------------------------------------------------|
| Owner:        | <b>≗</b> p  ×                                                                                                    |
| Priority:     | Hi Employee User email@yourcompany Employee                                                                                                    |
| Summary:      | Help Desk Analyst email@yourcompany User   Mr Perseus Lowa Jackson pjackson@yourcompany Employee                                                                                                    |
| Description:  |                                                                                                    |
|               |                                                                                                    |
| Computer:     | Image: Open and the symptotic state Image: Open and the symptotic state Image: Op |

- 6. Click on the person you want to assign it to and press *OK* at the bottom right of the screen
- 7. The ticket is now assigned
- If you cannot find an employee in list you can add them manually by pressing the "..." button next to the field
- 9. In the new window, press *Add New* to add the new employee, fill out the necessary fields and press *Finish* to add the employee to the directory

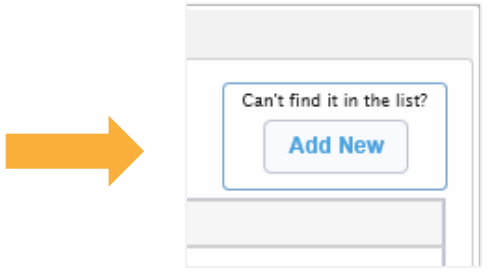

10. Double click the new employee's name, click OK. The ticket will be assigned

Note: After setting up your own rules, assigning tickets can be done automatically in VIZOR. You can assign them by priority, service type and even a team within your department.

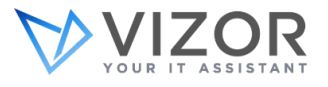